## QUY NHON PORT CÔNG TY CỔ PHẦN CẢNG QUY NHƠN

## HƯỚNG DÃN SỬ DỤNG EPORT

### (HÀNG CONTAINER)

Dành cho Quý Khách hàng

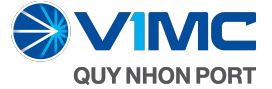

#### HƯỚNG DẪN SỬ DỤNG EPORT (HÀNG CONTAINER) CHO KHÁCH HÀNG

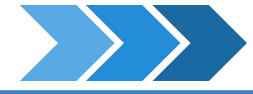

#### BƯỚC 1:

Mở trình duyệt trên thiết bị của bạn

#### BƯỚC 2:

Nhập địa chỉ ePort của Cảng Quy Nhơn: https://eport.quynhonport.vn

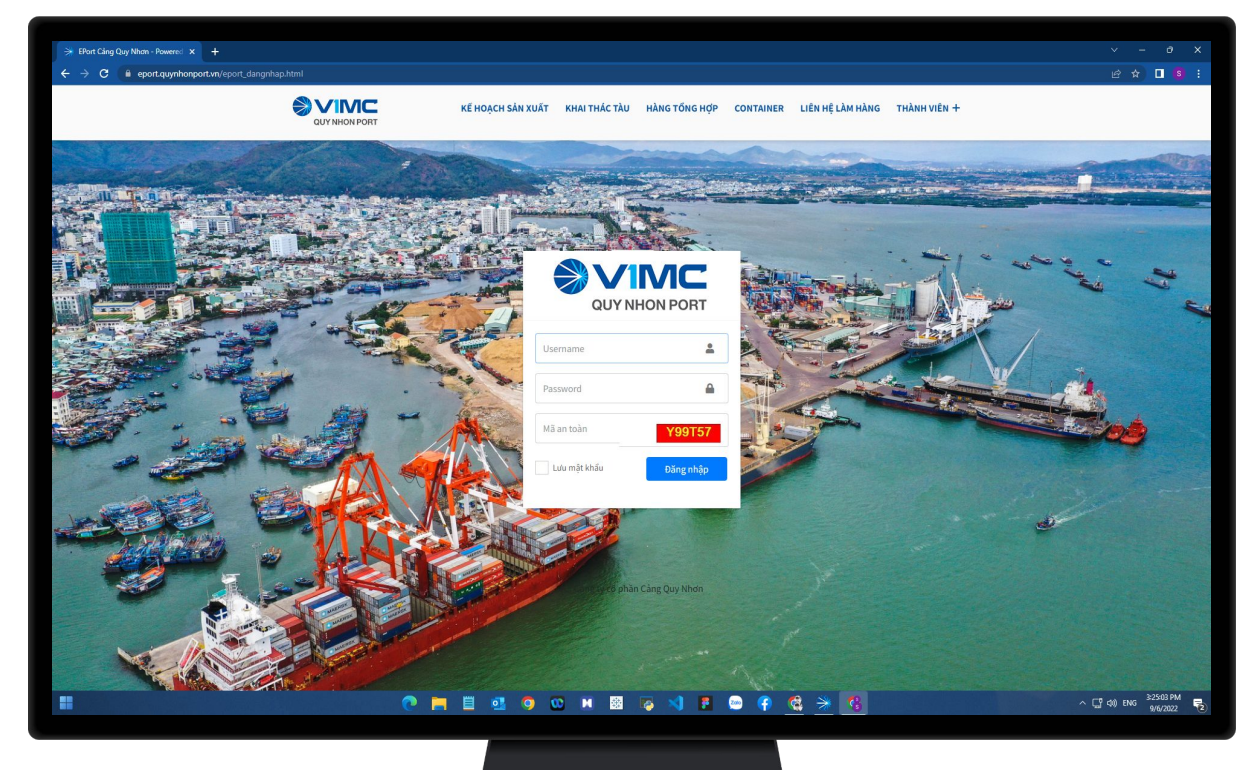

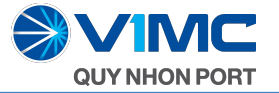

#### ĐỐI VỚI KHÁCH HÀNG CHƯA ĐĂNG KÝ TÀI KHOẢN CỦA CẢNG

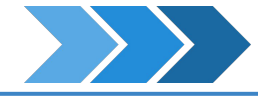

Để sử dụng các chức năng của ePort hàng Container ta làm các bước như sau:

#### BƯỚC 1:

Chọn Tab Container trên thanh menu

#### **BƯỚC 2:**

Chọn chức năng cần sử dụng bên dưới vd: "Tra cứu Container".

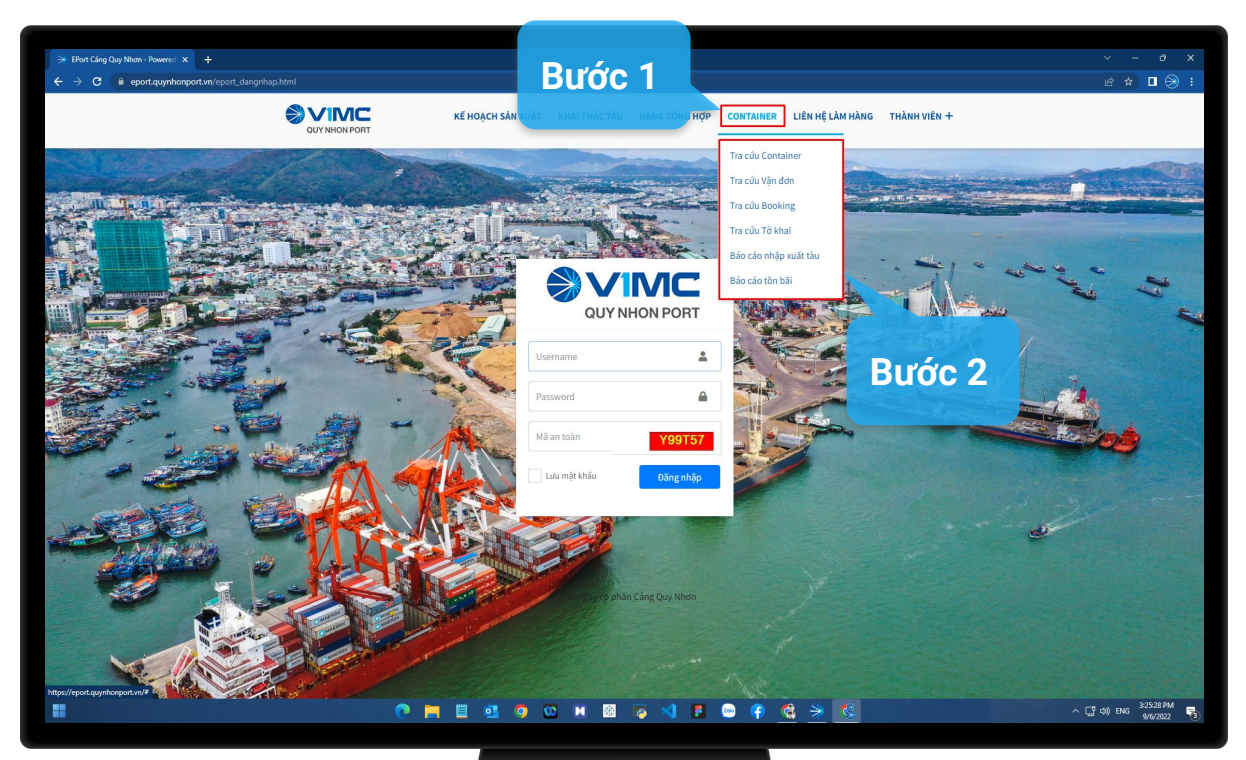

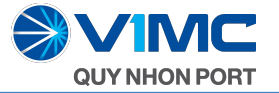

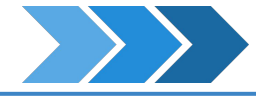

Để sử dụng các chức năng tra cứu Container ta làm các bước như sau:

#### BƯỚC 1:

Nhập đầy đủ số Container cần tra cứu

- Bấm vào nút "Tra cứu" ở ngay bên dưới.
- Các thông tin cần tra cứu về Container này sẽ hiển thị.

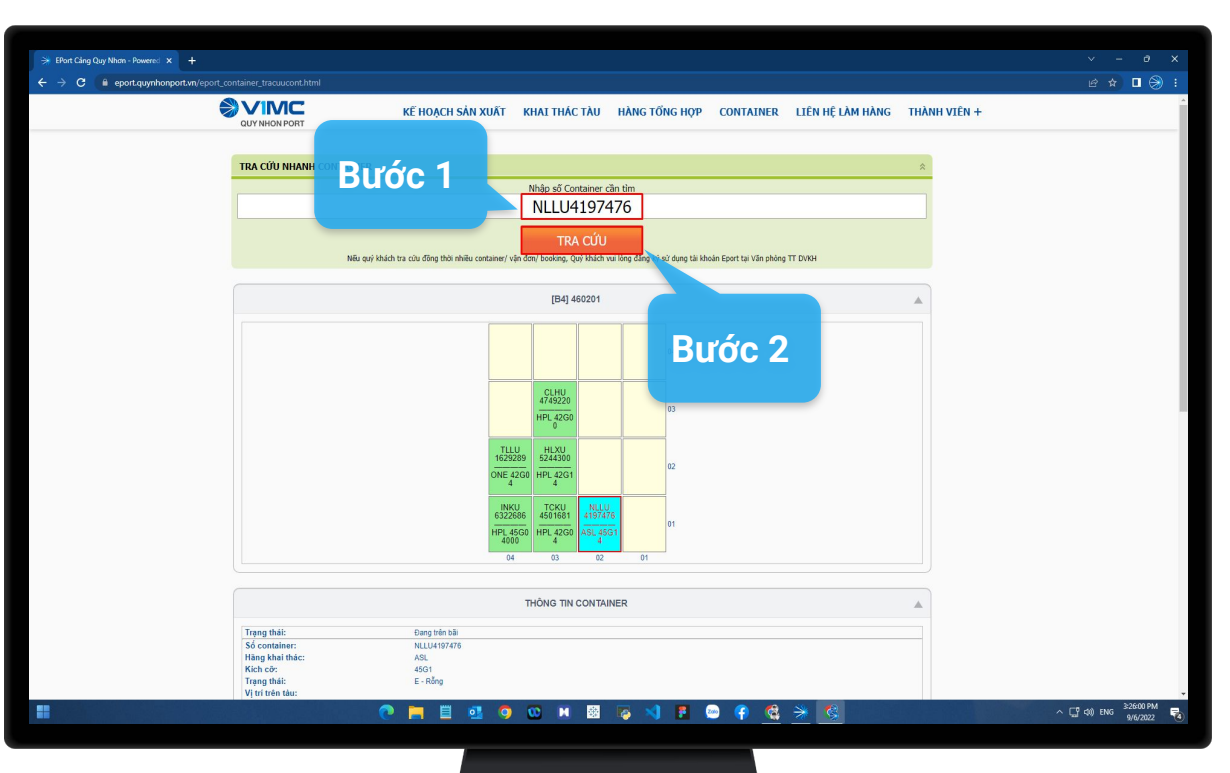

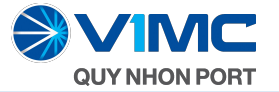

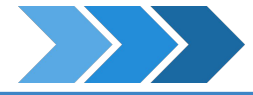

Ngoài ra còn có thêm nhiều thông tin về container này như:

- THÔNG TIN CONTAINER
- THÔNG TIN CHUYẾN TÀU
- THÔNG TIN HÀNG HÓA

| ⇒ EPort Câng Quy Nhơn - Powered × +        |                            |                                 |                  |               |           |                  |       | × - 0   |   |
|--------------------------------------------|----------------------------|---------------------------------|------------------|---------------|-----------|------------------|-------|---------|---|
| ← → C @ eport.quynhonport.vn/eport_contail |                            |                                 |                  |               |           |                  |       | e 🖈 🗖 🛞 | 1 |
| <b>8</b> 3                                 |                            | É HOẠCH SẢN XUẤT                | KHAI THÁC TÀU    | HÀNG TỔNG HỢP | CONTAINER | LIÊN HỆ LÀM HÀNG | THÀNH | VIÊN +  | * |
|                                            |                            |                                 | THÔNG TIN CONTAI | NER           |           |                  |       |         |   |
|                                            |                            |                                 |                  |               |           |                  |       |         |   |
| -                                          | Trạng thai:                | Eang tren bai                   |                  |               |           |                  | _     |         |   |
|                                            | Hàng khai thác:            | ASI                             |                  |               |           |                  |       |         |   |
|                                            | Kich cở:                   | 45G1                            |                  |               |           |                  |       |         |   |
| · · · · · · · · · · · · · · · · · · ·      | Trạng thái:                | E - Rong                        |                  |               |           |                  |       |         |   |
|                                            | Vị trí trên tàu:           |                                 |                  |               |           |                  |       |         |   |
| 1                                          | Vị trí trên bài:           | [B4] 460201                     |                  |               |           |                  |       |         |   |
|                                            | Số ngày lưu bãi:           | 6                               |                  |               |           |                  |       |         |   |
|                                            | Phân loại:                 | В                               |                  |               |           |                  |       |         |   |
|                                            | Thei gian vao:             | 01/09/2022 11:36:06             |                  |               |           |                  |       |         |   |
|                                            | Filori gian ra:            | Eang trong cang                 | 2014             |               |           |                  | _     |         |   |
|                                            | So to knai:<br>Trang thái: | Knong tim thay to knal tren was | SUM              |               |           |                  |       |         |   |
|                                            | Mã HQ mở TK:               |                                 |                  |               |           |                  |       |         |   |
|                                            | Mā loai hinh:              |                                 |                  |               |           |                  |       |         |   |
|                                            | MST Chủ hàng:              |                                 |                  |               |           |                  |       |         |   |
|                                            | Tên chủ hàng:              |                                 |                  |               |           |                  |       |         |   |
|                                            |                            |                                 |                  |               |           |                  |       |         |   |
|                                            |                            |                                 | THÔNG TIN CHUYỆN | TÂU           |           |                  |       |         |   |
|                                            |                            |                                 |                  |               |           |                  |       |         |   |
| -                                          | Tén tàu/ IMO:              | CONTAINER YARD                  |                  |               |           |                  |       |         |   |
|                                            | Số chuyến:                 | 9999/ 9999                      |                  |               |           |                  |       |         |   |
| 1                                          | Dự kiến đến:               | 01/01/2022 00:00:00             |                  |               |           |                  |       |         |   |
|                                            | Dự kiện rời:               |                                 |                  |               |           |                  |       |         |   |
|                                            | Thực tê đên:               |                                 |                  |               |           |                  |       |         |   |
|                                            | Thực tê rới:               |                                 |                  |               |           |                  |       |         |   |
|                                            | Cang xep:<br>Càng đầu      | VNUIN                           |                  |               |           |                  |       |         |   |
|                                            | Càng địch:                 |                                 |                  |               |           |                  |       |         |   |
|                                            | Hưởng hàng:                | Hàng trong càng                 |                  |               |           |                  |       |         |   |
|                                            |                            |                                 |                  |               |           |                  |       |         |   |
|                                            |                            |                                 | THÔNG TIN HÀNG H | 104           |           |                  |       |         |   |
|                                            |                            |                                 | mone menaner     |               |           |                  | -     |         |   |
|                                            | Loai hàng:                 |                                 |                  |               |           |                  |       |         |   |
|                                            | Chủ hàng:                  | B&DLINGERIEVN                   |                  |               |           |                  |       |         |   |
|                                            | Vận đơn:                   |                                 |                  |               |           |                  |       |         |   |
| 1                                          | Booking                    |                                 |                  |               |           |                  |       |         |   |
|                                            | Só niêm chi:               |                                 |                  |               |           |                  |       |         |   |
|                                            | Nniệt độ:                  | U                               |                  |               |           |                  |       |         | ÷ |
|                                            | 0                          | 🔲 🗒 💁 🌍                         | 🕨 🕅 🔯            | 🐻 😒 🖪 (       | 🥯 👎 🚳     | * 🖇              |       |         | 3 |
|                                            |                            |                                 |                  |               |           |                  |       |         |   |
|                                            |                            |                                 |                  |               |           |                  |       |         |   |

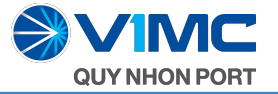

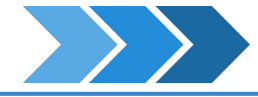

#### Để sử dụng các chức năng tra cứu Booking ta làm các bước như sau:

#### BƯỚC 1:

- Nhập đầy đủ số Booking cần tra cứu
- Chọn tên tàu + Chọn chuyến

#### BƯỚC 2:

- Bấm vào nút "Tra cứu Booking" ở ngay bên dưới.
- Các thông tin cần tra cứu về Booking này sẽ hiển thị.

#### BƯỚC 3:

|                                                                                                    |                     |                    |                         |                              |                    |                    |                        |                        |               |           |            | _       |  |
|----------------------------------------------------------------------------------------------------|---------------------|--------------------|-------------------------|------------------------------|--------------------|--------------------|------------------------|------------------------|---------------|-----------|------------|---------|--|
| Image: Contraction of the contraction of the contraction o                                                                                                    | TRA CƯU NHA         |                    | ước                     | 1                            | Nhập số Br         | ooking cần tìm     |                        |                        |               |           |            | *       |  |
| Kuta Laya       Cata Laya       Cata Laya         Kuta Laya       Cata Laya       Cata Laya       Cata Laya         Kuta Laya       Cata Laya       Cata Laya       Cata Laya       Cata Laya         Kuta Laya       Cata Laya       Cata Lay                                                                                                    |                     |                    |                         |                              | SGN1               | 697752             |                        |                        | Chan should   |           |            |         |  |
| Image: Comparison of the contract of the contract o                                                                                                    | KOTA JAYA           |                    | Chym                    |                              |                    |                    | v 0224N/0              | 2245                   | chột chuyện   |           |            | ~       |  |
| Image: Start of the Concerned with the concerned with the concerned with the start of the concerned with the start of the concerned withe start of the concerned with the start of the concerne                                                                                                    |                     |                    |                         |                              | TRA CÚL            | J BOOKING          |                        |                        |               |           |            |         |  |
| CONTAINES<br>CONTAINES<br>CONTAINES |                     | Neu q              | uy knach tra cứu i      | oong thoi nnieu container/ v | an oon, booking, Q | juy knach vui lõng | dang ky sự dụng tại ki | ioan Eport tại Văn phi | iong I I OVKH |           |            |         |  |
| Importantial       Importantial       Importantia       Importantia       I                                                                                                    | Name of a           |                    |                         |                              |                    |                    |                        | DANH S                 | ÁCH CONTAINE  | R CÚA BOO | OKING      |         |  |
| TT WATE WATE WITH THE THE THE THE THE THE THE THE THE T                                                                                                    | Tim so container, t | CONTAINER          |                         |                              | CHUYEN             | I TÂU              | -                      |                        |               |           |            |         |  |
| I TONUSOF78551 séva trá a trá                                                                                                    | STT Cont            | iner Kich<br>thước | Hãng Bi<br>Khai thác Bi | ry Tàu Tàu                   | Chuyến đến         | Chuyến đi          | ATE B                  | <b>ľớc</b> (           | 2             | THÁI      | BOOKING    | Seal    |  |
| 1       TCNU5675851       900       0M       KOTA JANA       02241       02245       0.0400%       552123544       6531476         2       CEGUSTO2894       4560       0MA       KOTA JANA       02244       02245       0.0400%       552123544       552123544         3       CMAU4456633       4560       0MA       KOTA JANA       02244       02245       0.0400%       552123544       552123544         4       CMAU7260283       4560       0MA       KOTA JANA       02244       02245       0.0400%       552123544       552123544         1       CMAU7260283       4560       0MA       KOTA JANA       02244       02245       0.0400%       552123544       552123544         1       CMAU7260283       4560       MA       KOTA JANA       02244       02245       0.0400%       5521235333       1         1       WÉ TXUẤT EXCEL       KET XUẤT EXCEL       KET XUẤT EXCEL       1       1       1       1       1       1       1       1       1       1       1       1       1       1       1       1       1       1       1       1       1       1       1       1       1       1       1       1                                                                                                    |                     | <b>* *</b>         | •                       | *                            | • •                | •                  | - +                    | *                      | *             | •         | ۲          |         |  |
| 2       GESUS72894       4500       0MA       ¥071. JANA       02241       02245       L0.00006       552123540         3       CMAU4465633       4500       0MA       ¥071. JANA       02244       02245       L0.00006       552123540         4       CMAU7260283       4500       CMA       ¥071. JANA       02244       02245       L0.00006       552123540         4       CMAU7260283       4500       CMA       ¥071. JANA       02244       02245       L0.00006       5521236135         FET XUÄT EXCEL         BUTÓC 3         (C) Công ty cổ phần Cảng Qu, tuxu.                                                                                                    | 1 TCNU56            | 75851 45G0         | CMA                     | KOTA JAYA                    | 0224N              | 0224S              | LOAD                   | ING A3                 | 420404        | F         | SSZ1235040 | 6293470 |  |
| 3       CMAU440503.3       450       OHA       KOT JAVA       02241       02245       L00000       SS2123540         • CMAU7260283       450       OHA       KOT JAVA       02241       02245       L00000       SS21235135         • CMAU7260283       450       OHA       KOT JAVA       02241       02245       L00000       SS21235135         • CMAU7260283       450       OHA       KET XUÄT EXCEL        SS21235135                                                                                                    | 2 GESU55            | 72894 45G0         | CMA                     | KOTA JAYA                    | 0224N              | 0224S              | LOAD                   | ING                    |               |           | SSZ1235040 |         |  |
| Image: Second second secon                                                                                                    | 3 CMAU4             | 65633 45G0         | CMA                     | KOTA JAYA                    | 0224N              | 02245              | LOAD                   | ING                    |               |           | SSZ1235040 |         |  |
| (C) Công ty cổ phần Cáng Quyrawan<br>(C) Công ty cổ phần Cáng Quyrawan<br>(C) Công ty cổ phần Cáng Quyrawan<br>(C) Công ty cổ phần Cáng Quyrawan<br>(C) Công ty cổ phần Cáng Quyrawan<br>(C) Công ty cổ phần Cáng Quyrawan<br>(C) Công ty cổ phần Cáng Quyrawan<br>(C) Công ty cổ phần Cáng Quyrawan<br>(C) Công ty cổ phần Cáng Quyrawan<br>(C) Công ty cổ phần Cáng Quyrawan                                                                                                    | 4 CMAU7.            | .60283 4560        | CMA                     | KUIA JAYA                    | 0224N              | 02245              | LUAL                   | ING                    |               |           | 5521236135 |         |  |
|                                                                                                    |                     |                    | ước                     | 3                            | V KET X            | UAT EXCE           | -                      |                        |               |           |            |         |  |
|                                                                                                    | (C) Công ty cổ phầ  |                    |                         |                              |                    |                    |                        |                        |               |           |            |         |  |

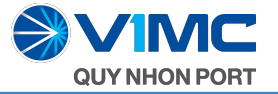

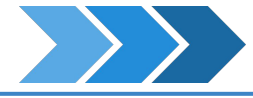

## Để sử dụng các chức năng tra cứu vận đơn ta làm các bước như sau:

#### BƯỚC 1:

- Nhập đầy đủ số Vận đơn cần tra cứu
- Chọn tên tàu + Chọn chuyến

#### BƯỚC 2:

- Bấm vào nút "Tra cứu vận đơn" ở ngay bên dưới.
- Các thông tin cần tra cứu về vận đơn này sẽ hiển thị.

#### BƯỚC 3:

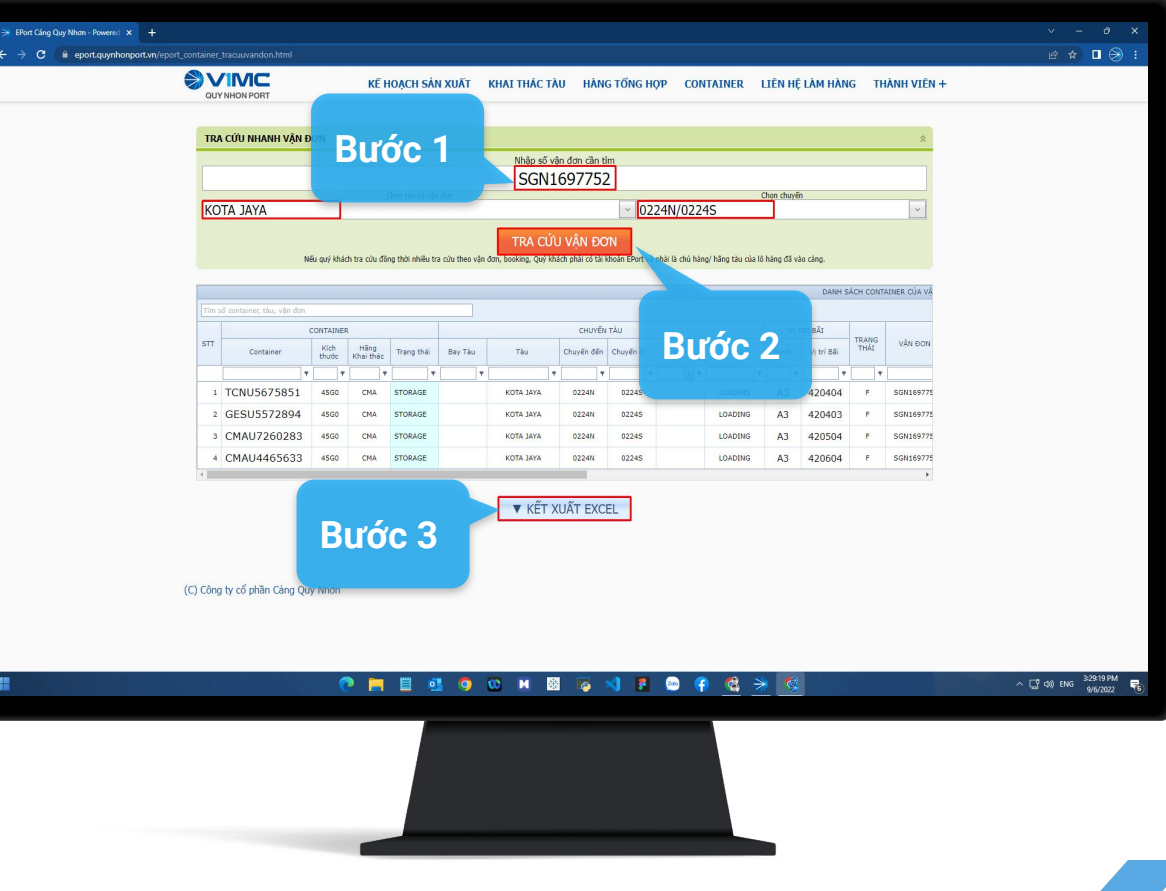

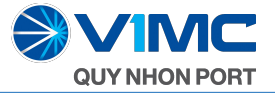

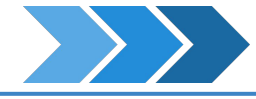

#### Để sử dụng các chức năng tra cứu Booking ta làm các bước như sau:

#### BƯỚC 1:

Nhập số đầy đủ số Tờ khai cần tra cứu

- Bấm vào nút "Tra cứu tờ khai" ở ngay bên dưới.
- Các thông tin cần tra cứu về tờ khai này sẽ hiển thị.

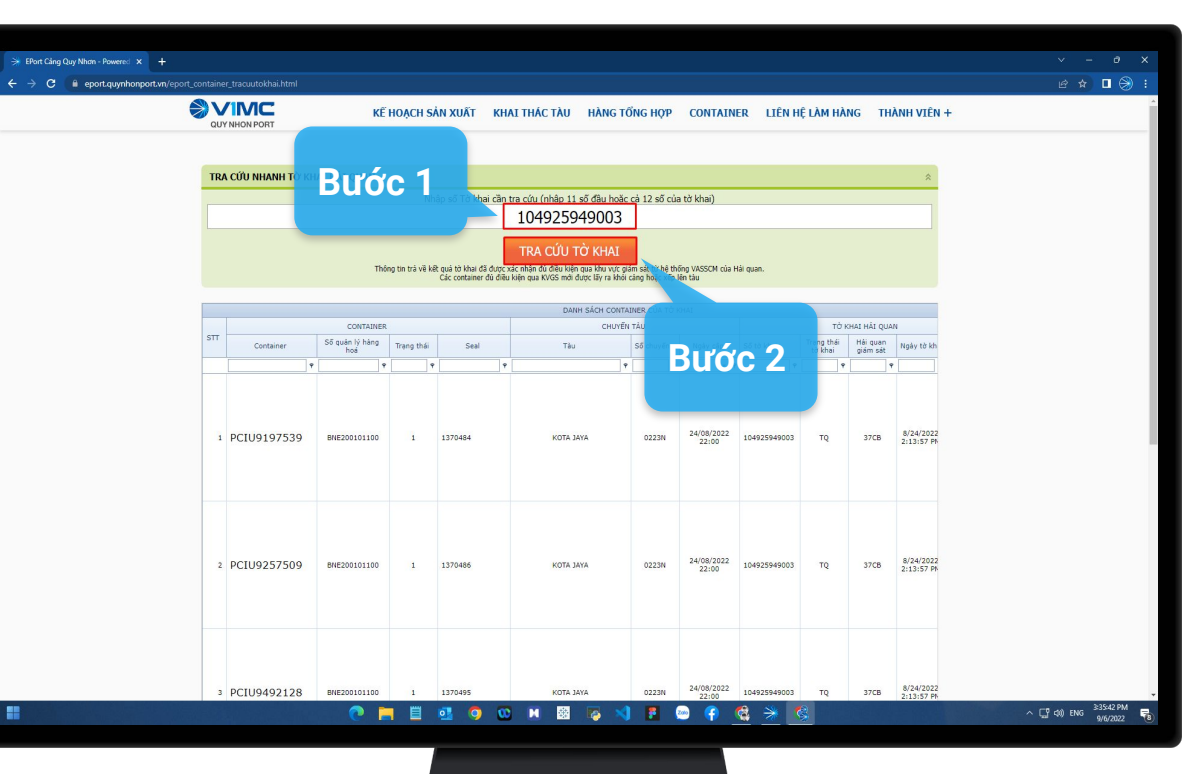

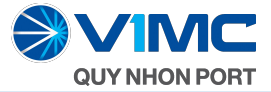

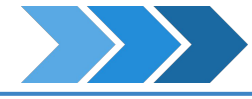

#### BƯỚC 3:

| • • • • • • • • • • • • • • •                                                                                                    | ⇒ EPort Cáng Quy Nhơn - Powered × +       |                         |                |            |                      |         |                     |              |            |                              | × - 0                 |
|----------------------------------------------------------------------------------------------------|-------------------------------------------|-------------------------|----------------|------------|----------------------|---------|---------------------|--------------|------------|------------------------------|-----------------------|
| NE NORTINATIONALI NUMBERIALI NUMBERIALI NUMBER | ← → C 🔒 eport.quynhonport.vn/eport_contai | ainer_tracuutokhai.html |                |            |                      |         |                     |              |            |                              | e 🖈 🗖 🗧               |
| 1       PC[U9492128       BE22010116       1       137645       MORE MAR       0220       ME000220       19200020         4       PC[U9492128       BE22010116       1       137645       MORE MAR       0220       ME000220       19200020         4       PC[U9321681       BE20010110       1       137646       MORE MAR       0220       ME00020       10       102       ME00020         5       PC[U8939720       BE2001010       1       137646       MORE MAR       0220       ME00020       10       102       ME00020         6       PC[U8939720       BE2001010       1       137646       MORE MAR       0220       ME00020       10       102       ME00020         1       DECUERSON MAR       DECUERSON MAR       DECUERSON TO       10       102       ME00020       10       102       ME000200         1       DECUERSON MAR       DECUERSON MAR       DECUERSON TO       10       102       ME000200       10       102       ME000200         1       DECUERSON MAR       DECUERSON MAR       DEEUER       DECUERSON TO       102       ME000200       102       102       ME000200         1       DECUERSON MAR       DECUERSON MAR       D                                                                                                    | 🔊 🔊                                       |                         | KË HOẠCH :     | SÁN XUẤT K | HAI THÁC TÀU HÀNG TỔ | ÍNG HỢP | CONTAIN             | ER LIÊN H    | Ê LÀM HÀNG | 5 THÀNH VIÊN +               |                       |
| i       PCIU9492128       NE20001100       i       137445       NOTA JAKA       0224       NE0002020       14935949600       TQ       JTQ       NE0002027         i       PCIU9321681       NE200101100       i       1376495       NOTA JAKA       0224       NE0002020       TQ       JTQ       NE0002027         i       PCIU9321681       NE200101100       i       1376495       NOTA JAKA       0224       NE0002020       TQ       JTQ       NE0002027         i       PCIU9321681       NE200101100       i       1376495       NOTA JAKA       0224       NE0002020       TQ       NE0002020         i       PCIU9321681       NE200101100       i       1376495       NOTA JAKA       0224       NE0002020       TQ       NE0002020         i       PCIU9320720       NE20010100       i       1376495       NOTA JAKA       0224       NE0002020       TQ       NE0002020         i       PCIU9320720       NE20010100       i       1376495       NOTA JAKA       0224       NE0002020       TQ       NE0002020         i       NE0000000       NE0000000       NE0000000       NE00000000       NE00000000       NE0000000       NE00000000       NE00000000                                                                                                    |                                           |                         |                |            |                      |         |                     |              |            |                              |                       |
| * PCIU9321681       весоволото о т       1 335446       нотя зик       02204       зноязначно т       т       3 75.6       В 21357 в         3       PCIU8339720       весоволото о       1 335446       нотя зик       02204       зноязначно т       т       3 75.6       В 21357 в         3       PCIU8339720       весоволото о       1 335446       нотя зик       02204       2409,7922       1043544603       т       3 75.6       В 21357 в         1       PCIU8939720       весоволото о       1 335446       нотя зик       02304       2409,7922       1043544603       т       3 75.6       В 21357 в         1       PCIU8939720       весоволото о       1 335446       нотя зик       02304       2409,7922       1043544603       т       3 75.6       В 21357 в         1       PCIU8939720       весоволото о       1 3376468       нотя зик       02304       2409,7922       1043546003       т       3 75.6       В 21357 в         1       PCIU8939720       весоволото о       1 3376468       нотя зик       02304       24082700       1043546003       10       102       1043746         1       PCIU8939720       весоволото       1 3376468       1 3376468       1 345768       1 34576                                                                                                    |                                           | 3 PCIU9492128           | BNE200101100 1 | 1370495    | KOTA JAYA            | 0223N   | 24/08/2022<br>22:00 | 104925949003 | τą         | 37CB 8/24/2022<br>2:13:57 PK |                       |
| s       PCIU8939720       висаоцоцова       1       137689       КОТА. МИА       02301       22/00 <sup>2</sup> 15493946003       TQ       3768       8/04/0022         .       .       .       .       .       .       .       .       .       .       .       .       .       .       .       .       .       .       .       .       .       .       .       .       .       .       .       .       .       .       .       .       .       .       .       .       .       .       .       .       .       .       .       .       .       .       .       .       .       .       .       .       .       .       .       .       .       .       .       .       .       .       .       .       .       .       .       .       .       .       .       .       .       .       .       .       .       .       .       .       .       .       .       .       .       .       .       .       .       .       .       .       .       .       .       .       .       .       .       .       .       .                                                                                                    |                                           | 4 PCIU9321681           | BNE200101100 1 | 1370496    | KOTA JAYA            | 0223N   | 24/08/2022<br>22:00 | 104925949003 | TQ         | 37CB 8/24/2022<br>2:13:57 PK |                       |
| (C) Công tự cổ phần Cảng Quy Nhơn                                                                                                    |                                           | s PCIU8939720           | BNE200101100 1 | 1370499    | кота јача            | 0223N   | 24/08/2022<br>22:00 | 104925949003 | το         | 37CB 8/24/2022<br>2:13:57 PR |                       |
| (C) Công tự cổ phần Cáng Quy Nhơn.                                                                                                    |                                           |                         |                |            | ▼ KẾT XUÃT EXCEL     | 7       | Bu                  | ớc 3         | 3          | >                            |                       |
| 🔿 📑 🧮 🖉 🐼 🐨 🖬 🚳 🐨 🖬 📾 🖓 👎 🚳 🖓 👘                                                                                                    | (C) Cô                                    | ông ty cổ phần Cảng Qu  | y Nhơn         |            |                      |         |                     |              |            |                              |                       |
|                                                                                                    |                                           |                         | 0 📄 🗒          | ol 🏮       | 🖸 M 🕺 🍢 刘            | 1       | •                   | 😫 🎽 🔇        | *          |                              | ^ [] ⊄0) ENG 9/6/2022 |
|                                                                                                    |                                           |                         |                |            |                      |         |                     |              |            |                              |                       |

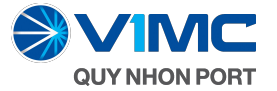

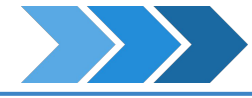

Đối với những khách hàng cũ đã có tài khoản ePort:

#### BƯỚC 1:

- Nhập tên đăng nhập và mật khẩu
- Điền mã an toàn.

#### **BƯỚC 2:**

Bấm vào nút "Đăng nhập" ở ngay bên dưới.

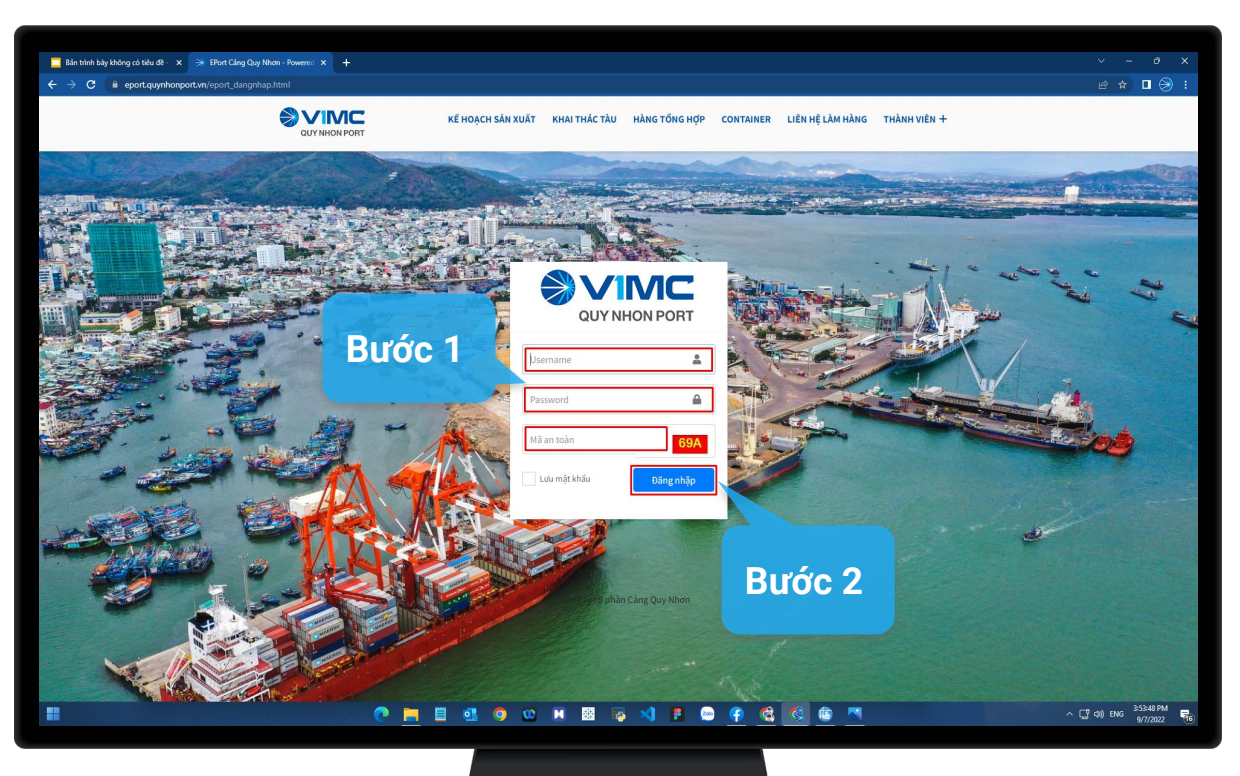

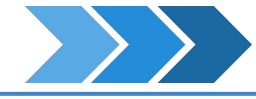

Xác thực bằng mã OTP thông qua tài khoản Zalo, tài khoản này đã được đăng ký bằng số điện thoại của khách hàng :

#### BƯỚC 3:

**'MC** 

**QUY NHON PORT** 

Nhập mã OTP đã nhận được qua tài khoản Zalo

#### BƯỚC 4:

Bấm vào nút "Xác thực OTP" ở ngay bên dưới.

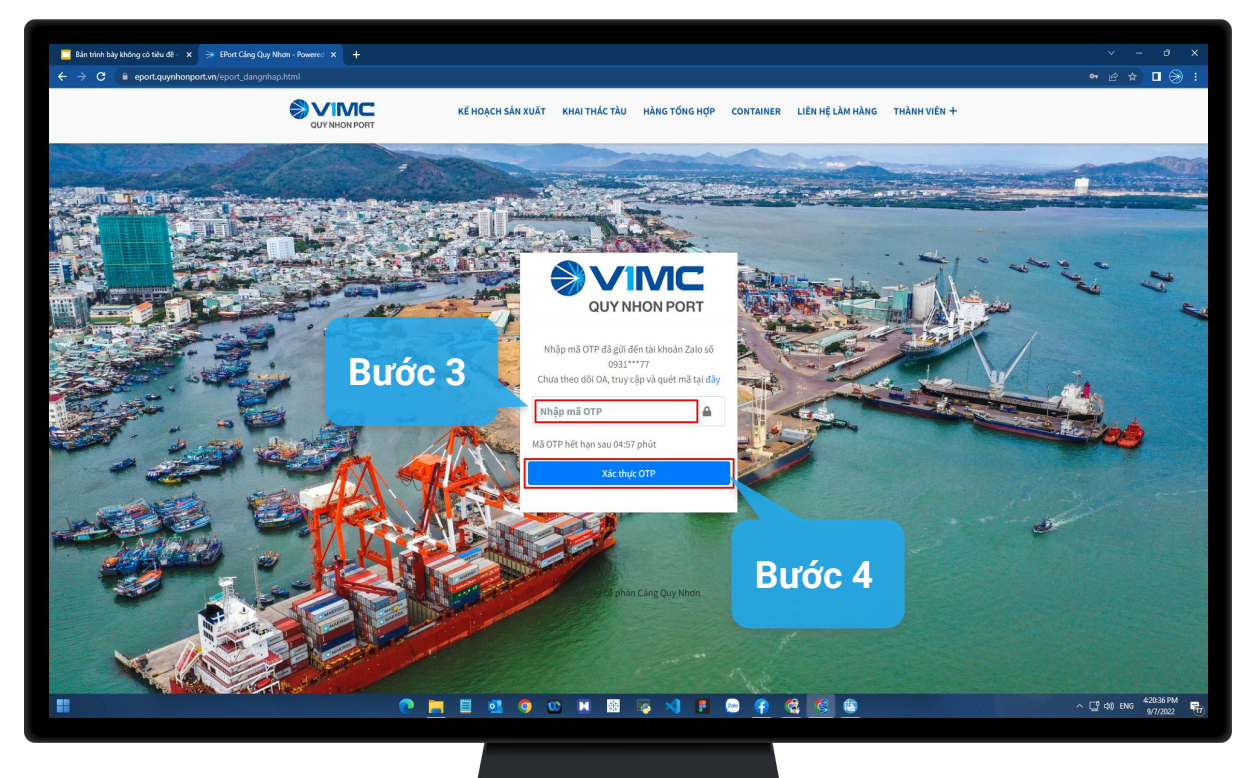

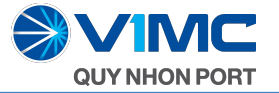

#### ĐỐI VỚI KHÁCH HÀNG ĐÃ ĐĂNG KÝ TÀI KHOẢN CỦA CẢNG

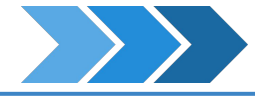

Sau khi đăng nhập tài khoản thì các chức năng còn lại sẽ xuất hiện trên thanh menu bên trái :

- Có thêm chức năng "Tra cứu Container trên bãi"
- Thêm chức năng Tra cứu Container vào Cảng (Gate in) và tra cứu Container ra Cảng (Gate out)

| 🔆 EPort Câng Quy Nhơn - Power | red × +                          |                          |                      |                      |                    |           |                |                |          | - 0 ×              |
|-------------------------------|----------------------------------|--------------------------|----------------------|----------------------|--------------------|-----------|----------------|----------------|----------|--------------------|
| ← → C 🔒 eport.quyr            | nhonport.vn/default.aspx?tabid=4 |                          |                      |                      |                    |           |                |                |          | 🖈 🗉 🛞 🗄            |
| QuyNhon EPort                 | TÀU                              |                          |                      |                      |                    |           |                |                |          |                    |
| asl.test                      |                                  | Từ ngày 30/              | 08/2022 00:00:00 🗐 者 | n 06/09/2022 23:59:5 | Q V Tìm kiếm       |           |                |                |          |                    |
| <b>B</b>                      | HUYÊN TÂU                        | Số CHUYẾN                | THỜI GIAN            | 00/03/2022 23:35:3   | HÀNG NHẬP          |           | HÀNG XUẤT      | TÕNG CỘNG      |          | BIẾU ĐỒ            |
| 🛃 TRA CUU                     | h tàu Quốc<br>tịch               | Đến Đi<br>In Voy Out Voy | Dự kiến (ETA) Thụ    | rc tế (ATA) Dự kiến  | Đã làm Còn l       | i Dự kiến | Đã làm Còn lại | Dự kiến Đã làm | Còn lại  |                    |
| 🛃 KHAI THÁC TÀU               | ^                                |                          |                      |                      | No data to display |           |                |                |          |                    |
| → Báo cáo Nhập-Xuất tàu       |                                  |                          |                      |                      |                    |           |                |                |          |                    |
| 📴 KHAI THÁC BÃI               | ^                                |                          |                      |                      |                    |           |                |                |          |                    |
| → Container trên bãi          |                                  |                          |                      |                      |                    |           |                |                |          |                    |
| 🛃 ĐIỀU HÀNH CỔNG              | ^                                |                          |                      |                      |                    |           |                |                |          |                    |
| → Vào cổng (Gate In)          |                                  |                          |                      |                      |                    |           |                |                |          |                    |
| → Ra cổng (Gate Out)          |                                  |                          |                      |                      |                    |           |                |                |          |                    |
| 💼 HẢI QUAN                    | ~                                |                          |                      |                      |                    |           |                |                |          |                    |
| → Tra cứu Tờ khai             |                                  |                          |                      |                      |                    |           |                |                |          |                    |
|                               |                                  |                          |                      |                      |                    |           |                |                |          |                    |
|                               | _                                |                          |                      |                      |                    |           |                |                |          |                    |
| 🔑 Đổi mật khẩu                | _                                |                          |                      |                      |                    |           |                |                |          |                    |
| ⑦ Hướng dẫn                   |                                  |                          |                      |                      |                    |           |                |                |          |                    |
| 🤳 Hỗ trợ                      | _                                |                          |                      |                      |                    |           |                |                |          |                    |
| 😝 Thoát                       | _                                |                          |                      |                      |                    |           |                |                |          |                    |
|                               | _                                |                          |                      |                      |                    |           |                |                |          |                    |
|                               | _                                |                          |                      |                      |                    |           |                |                |          |                    |
|                               |                                  |                          |                      |                      |                    |           |                |                |          |                    |
|                               | Intecom.Vn. All rights r         | eserved.                 |                      |                      |                    |           |                |                | Powe     | ered by Tos.Com.Vn |
|                               |                                  |                          | n 🗖 🖬 🕫              | a o o m              | 🕅 🖂 刘 🛢            | 🔤 🕜 🔞     |                |                | ^ C7 d0) | ENG 3:41:33 PM     |
| -                             |                                  |                          |                      |                      |                    |           |                |                |          | 9/6/2022 12        |
|                               |                                  |                          |                      |                      |                    |           |                |                |          |                    |
|                               |                                  |                          |                      |                      |                    |           |                |                |          |                    |
|                               |                                  |                          |                      |                      |                    |           |                |                |          |                    |
|                               |                                  |                          |                      |                      |                    |           |                |                |          |                    |
|                               |                                  |                          |                      |                      | _                  |           |                |                |          |                    |
|                               |                                  |                          |                      |                      |                    |           |                |                |          |                    |
|                               |                                  |                          |                      |                      |                    |           |                |                |          |                    |

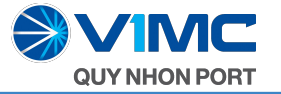

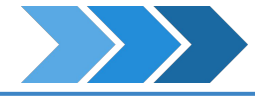

#### Để sử dụng các chức năng tra cứu Container trên bãi ta chọn chức năng ở menu bên trái:

#### BƯỚC 1:

- Nhập số Container cần tra cứu
- Có thể thêm điều kiện lọc để tìm kiếm nhanh hơn.

#### **BƯỚC 2:**

Bấm vào nút "Tìm kiếm" ở ngay bên dưới.

#### BƯỚC 3:

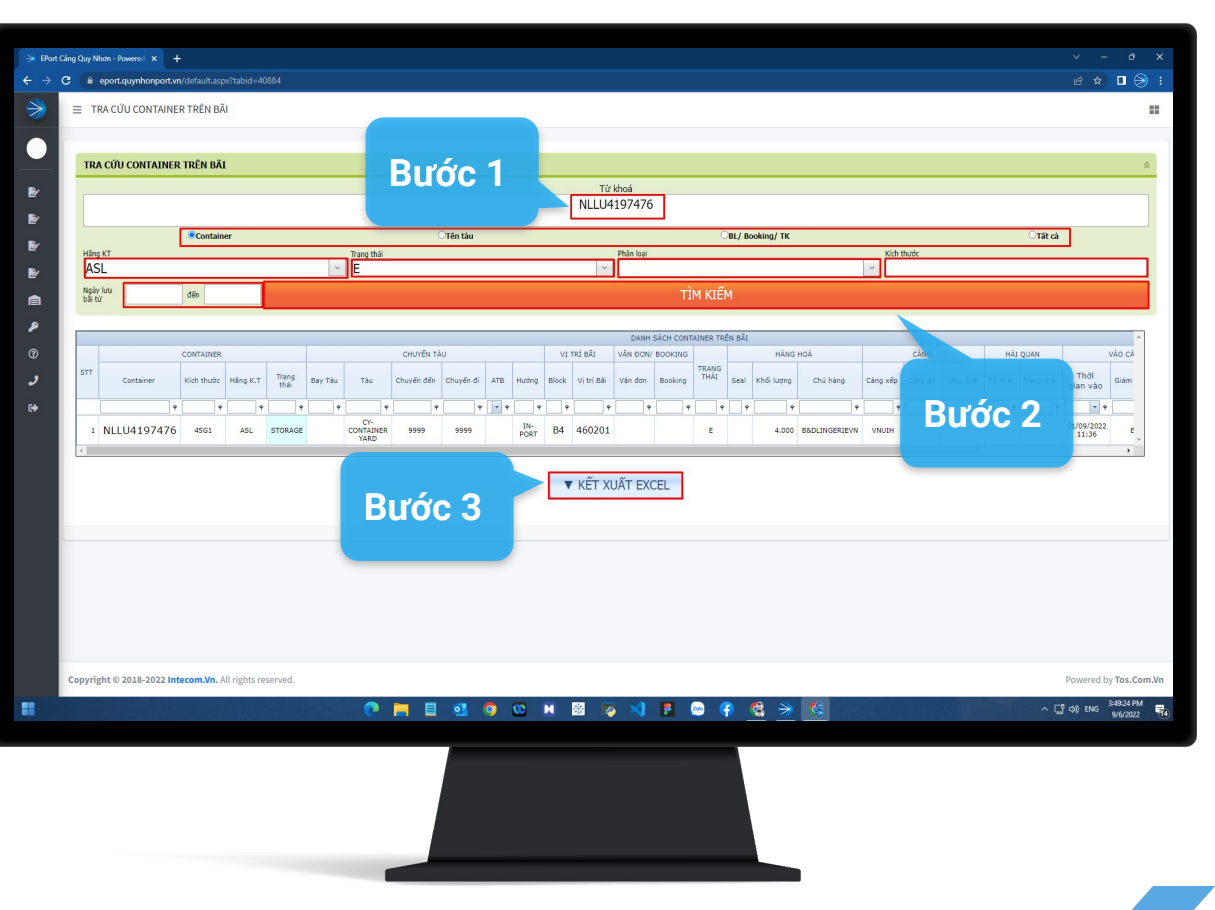

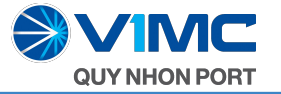

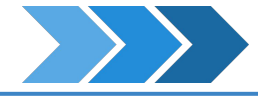

Để sử dụng các chức năng tra cứu Container vào Cảng ta chọn chức năng ở menu bên trái:

#### BƯỚC 1:

- Chọn thời gian cần tra cứu
- Có thể thêm điều kiện lọc để tìm kiếm nhanh hơn.

- Bấm vào nút "Tra cứu" ở ngay bên dưới.
- Thông tin về thời gian vào Cảng của Container sẽ xuất hiện.

| άc  | CIM CONTA  | INER VÀ      | O CÀNG (GATI                   | E IN)         |                     |               |         |                   | - 1        |                         |                  |                        | -          |      |  |
|-----|------------|--------------|--------------------------------|---------------|---------------------|---------------|---------|-------------------|------------|-------------------------|------------------|------------------------|------------|------|--|
|     | Tác n      | ingày ()     | L/08/2022 1<br>Ha bãi Xuất tàu | L8:00:0       | l0 ⊻<br>ng ® Tất cả | 1             |         |                   | Đên r      | <sup>1gáy</sup> 20/08/2 | 2022 00:00<br>TR | 0:00 <u></u><br>∧ ⊂ί1⊔ |            |      |  |
|     | 1001       | ginop L      |                                |               |                     |               |         | _                 |            |                         | IIX              | А СОО                  |            |      |  |
|     |            |              |                                |               |                     |               |         |                   |            |                         | DANH SÁCH        | CONTAINER '            | VÀO CỐNG 🧹 |      |  |
|     | LÊNH       |              |                                | CONTAI        | NER                 |               |         | CHUYẾ             | N TÂU      |                         |                  | VIT                    | RÍ BÃI     |      |  |
| STT | Tác nghiệp | EIO          | Container                      | Kích<br>thước | Hãng Khai<br>thác   | Trang<br>thái | Bay Tàu | Tàu               | Chuyến đến | Chuyến đi               | ATB              | Block                  | VI trí Bá  | Bước |  |
|     | ۹          | Ŷ            | Ŷ                              | ٩             | Ŷ                   | Ŷ             | ۴       | •                 | • •        | Ŷ                       | ΨŸ               |                        | •          |      |  |
| 1   | HAR        | 67C54D<br>9  | SFSU699<br>8717                | 45G0          | ASL                 | STORAG<br>E   |         | CY-CONTAINER YARD | 9999       | 9999                    |                  | M1                     | 420304     | E    |  |
| 2   | HAR        | 2F5A4B<br>B6 | TEMU739<br>7169                | 45G0          | ASL                 | STORAG<br>E   |         | CY-CONTAINER YARD | 9999       | 9999                    |                  | M1                     | 420404     | E    |  |
| 3   | HAR        | DFD522<br>95 | NLLU430<br>0007                | 45G0          | ASL                 | STORAG<br>E   |         | CY-CONTAINER YARD | 9999       | 9999                    |                  | B01                    | 180101     | E    |  |
| 4   |            |              | 0007                           |               |                     |               |         |                   |            |                         |                  |                        |            |      |  |
|     |            |              |                                |               |                     |               |         |                   |            |                         |                  |                        |            |      |  |

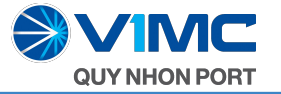

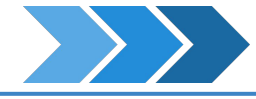

#### Để sử dụng các chức năng tra cứu Container ra Cảng ta chọn chức năng ở menu bên trái:

#### BƯỚC 1:

- Chọn thời gian cần tra cứu
- Có thể thêm điều kiện lọc để tìm kiếm nhanh hơn.

#### BƯỚC 2:

- Bấm vào nút "Tra cứu" ở ngay bên dưới.
- Thông tin về thời gian ra Cảng của Container sẽ xuất hiện.

| <ul> <li>EPort Cå</li> </ul> | ing Qu | uy Nhơn | n - Powered X |                    |                   |          |              |             |         |                    |            |           |                     |           |            |            |         |            |          |          |      |
|------------------------------|--------|---------|---------------|--------------------|-------------------|----------|--------------|-------------|---------|--------------------|------------|-----------|---------------------|-----------|------------|------------|---------|------------|----------|----------|------|
| → C                          |        | й ер    | ort.quynhonpo | r <b>t.vn</b> /def | ault.aspx?tabid=4 | 40890    |              |             |         |                    |            |           |                     |           |            |            |         |            | Ŕ        | ☆ □      | 8    |
| ≽                            | Ξ      | CON     | ITAINER RA C  | ÓNG (G             | ATE OUT)          |          |              |             |         |                    |            |           |                     |           |            |            |         |            |          |          | -    |
|                              |        |         |               |                    |                   |          |              |             |         |                    |            |           |                     |           |            |            |         |            |          |          |      |
| Б.,                          | , 4    | () A    |               | R RA               | CÁNG (GATE C      | DUT)     |              |             |         |                    |            |           |                     |           |            |            |         |            |          |          | *    |
| Вu                           | ſĊ     | JC      |               | Tien               | gay 25/07/20      | 022 12   | :00:00       | ~           |         |                    |            |           |                     | Đến ngà   | v 06/09/20 | 22 18:00   | :00 🔍   |            |          |          |      |
|                              |        |         |               | Tác nghi           | ép Clấy Nguy      | yên 🔿 Câ | íp Rồng 🖲 Ti | āt cā       |         |                    |            |           |                     |           |            |            | TRA CỨU |            |          |          |      |
|                              |        |         |               |                    |                   |          |              |             |         |                    |            |           |                     |           |            |            |         |            |          |          |      |
|                              |        |         |               |                    |                   |          |              |             |         |                    |            |           | DANH SÁCH           | CONTAINER | VÀO CỐNG   |            |         |            |          |          |      |
|                              | 5      | <b></b> | LÊNH          |                    |                   | CONTAIL  | NER          | Trans       |         | CHUY               | ÊN TÀU     |           |                     | ٨î        | TRÍ BĂI    |            |         | HÀNG HOÁ   |          |          |      |
|                              |        |         | Tác nghiệp    | EIO                | Container         | thước    | thác e       | thái        | Bay Tàu | Tàu                | Chuyến đến | Chuyến đi | ATB                 | Block     | Vị trí Bãi | Trang thái | Seal    | Khối lượng | Durá     | -        |      |
| ^                            |        |         |               |                    | NI 11/430         |          |              |             |         |                    |            |           |                     |           |            |            |         |            | Buoc     | 2        |      |
| Ð                            |        | 1       | CAPR          | 0E                 | 4893              | 45G0     | ASL          | K           |         | BIENDONG FREIGHTER | 2224W      | 2224E     | 07:15               | B10       | 010401     | E          |         | 4.000      | ASL      |          |      |
| ,                            |        |         | C100          | F803C7             | NLLU430           | 45.50    | 151          | INTRUC      |         |                    | 222.000    | 222.45    | 31/07/2022          | 810       | 010403     |            |         | 4.000      | 451      |          |      |
|                              |        |         |               | 40                 | 9621              | 4555     |              | к           |         | SERIO RECORDER     |            |           | 07:15               | 010       | 010402     |            |         | 4.000      | ~~~      |          |      |
|                              |        | 3       | CAPR          | 8CDCEA<br>F6       | NLLU421<br>0876   | 45G0     | ASL          | INTRUC<br>K |         | BIENDONG FREIGHTER | 2224W      | 2224E     | 31/07/2022<br>07:15 | B10       | 010401     | E          |         | 4.000      | ASL      |          |      |
|                              |        | 4       | CAPR          | C8FF43<br>3D       | NLLU430<br>1174   | 45G0     | ASL          | INTRUC<br>K |         | BIENDONG FREIGHTER | 2224W      | 2224E     | 31/07/2022<br>07:15 | B10       | 010303     | E          |         | 4.000      | ASL      |          |      |
|                              |        | 5       | CAPR          | 9D5714<br>EB       | NLLU419<br>6783   | 45G0     | ASL          |             |         | BIENDONG FREIGHTER | 2224W      | 2224E     | 31/07/2022<br>07:15 | B10       | 010403     | E          |         | 4.000      | ASL      |          |      |
|                              |        | 6       | CAPR          | DASA9E<br>B6       | FFAU438<br>1314   | 45G0     | ASL          | INTRUC<br>K |         | BIENDONG FREIGHTER | 2224W      | 2224E     | 31/07/2022<br>07:15 | B10       | 050501     | E          |         | 4.000      | ASL      |          |      |
|                              |        | 7       | CAPR          | 57831B<br>70       | NLLU430<br>3325   | 45G0     | ASL          |             |         | BIENDONG FREIGHTER | 2224W      | 2224E     | 31/07/2022<br>07:15 | B10       | 010402     | E          |         | 4.000      | ASL      |          |      |
|                              |        | 8       | CAPR          | C967ED<br>16       | NLLU420<br>9160   | 45G0     | ASL          | INTRUC<br>K |         | BIENDONG FREIGHTER | 2224W      | 2224E     | 31/07/2022<br>07:15 | B10       | 010401     | E          |         | 4.000      | ASL      |          |      |
|                              |        |         |               |                    |                   |          |              | 0           |         | 0 0                | N 🔯        | 12        | F                   | •         | 68 🛸       | 1          |         |            | ^ [[ 40] | NG 3:530 | 0 PM |

#

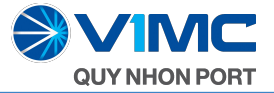

#### CHỨC NĂNG TRUY VẤN XẾP DÕ TÀU CONTAINER CẢNG

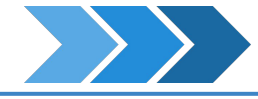

Để sử dụng các chức năng này ta chọn vào "BÁO CÁO XẾP DÕ TÀU" ở menu bên trái:

#### BƯỚC 1:

Nhập tên tên tàu và thời gian cần truy vấn

- Bấm vào nút "Tìm kiếm" ở ngay bên dưới.
- Thông tin về tàu cần truy vấn sẽ hiển thị.

| ing Quy Nh: | an - Powered × +                 |             |                   |                   |                  |                  |               |           |            |         |           |         |         |         |    |                     |                        |
|-------------|----------------------------------|-------------|-------------------|-------------------|------------------|------------------|---------------|-----------|------------|---------|-----------|---------|---------|---------|----|---------------------|------------------------|
| 3 (A e      | port.quynhonport.vn/default.aspx |             |                   |                   | Rirác            | 1                |               |           |            |         |           |         |         |         |    |                     | * 🛛 🛞                  |
| ≡ BÁ        | O CÁO XẾP DÕ TÀU                 |             |                   |                   | Juoc             |                  |               |           |            |         |           |         |         |         |    |                     |                        |
|             |                                  |             |                   | -                 | -                |                  |               |           | 1          |         |           |         |         |         |    |                     |                        |
| Từ kho      | á: HOANG SA 126                  |             | Từ n              | igày 29/          | 07/2022 00:00:00 | 🖌 dến 06/09/20   | 22 23:59:59 🗠 | Tìm kiếm  |            |         |           |         |         |         |    |                     |                        |
| Trang       | CHUYẾN TÀU                       |             | Số CH             | UYÊN              | THỜI             | GIAN             |               | HÀNG NHẬP |            |         | HÀNG XUẤT |         |         | TỔNG CỘ | NG |                     | BIẾU ĐỒ                |
|             | Tên tàu                          | tich        | Den<br>In Voy     | Out Voy           | Dự kiến (ETA)    | Thực tế (ATA)    | Dự kiến       | Đã làm    | Côn la     | Dự kiến | Đã làm    | Còn lại | Dự kiến | Đã làm  |    | Còn lại             |                        |
| -           | BIENDONG FREIGHTER               | VN          | 2224W             | 2224E             | 31/07/2022 22:00 | 31/07/2022 07:15 | 3             | 3         | В          | uớc     | 2         |         |         | 21      | 21 | o                   | 100.00%                |
| -           | HOANG SA 126                     | VN          |                   | H52215<br>S       | 30/07/2022 19:15 | 31/07/2022 00:35 | 40            | 40        |            |         |           |         |         |         |    |                     |                        |
| -           | HOANG SA 126                     | VN          | V.<br>H52218<br>S | Ч.<br>HS2218<br>S | 20/08/2022 06:00 | 20/08/2022 08:10 | 24            | 24        |            |         |           |         |         |         |    |                     |                        |
| -           | BIENDONG FREIGHTER               | VN          | 2227W             | 2227W             | 27/08/2022 22:00 |                  | 11            | 11        |            |         |           |         |         |         |    |                     |                        |
|             |                                  |             |                   |                   |                  |                  |               |           |            |         |           |         |         |         |    |                     |                        |
| Copyrigh    | ht © 2018-2022 Intecom.Vn. All   | l rights re | served.           |                   |                  |                  |               |           |            |         |           |         |         |         |    | Pow                 | ered by <b>Tos.Cor</b> |
|             |                                  |             |                   |                   | n 🗖 🚺            | I 💀 👩 I          | 00 M 🚳        | <b>N</b>  | <b>F</b> 🕬 | 3 68    |           |         |         | 1       |    | ^ C <sup>9</sup> 40 | ENG 3:48:18 PM         |

# CHÂN THÀNH CẢM ƠN QUÝ KHÁCH HÀNG ! Đã tin tưởng và sử dụng dịch vụ của chúng tôi

CÔNG TY CỔ PHẦN

CÂNG QUY NHƠN